| <b>ORGENTION ADQUISICIÓN TIENDA</b><br>VIRTUAL DEL ESTADO COLOMBIANO<br>PROCESO GESTIÓN CONTRACTUAL |                                           | CÓDIGO 760.10.08- 10<br>O VERSIÓN 01 |
|----------------------------------------------------------------------------------------------------|-------------------------------------------|--------------------------------------|
|                                                                                                    |                                           | FECHA 27/05/2016<br>PÁGINA 1 DE 7    |
| ELABORÓ                                                                                             | REVISÓ                                    | APROBO                               |
| ENLACE SIG GRUPO GESTIÓN<br>CONTRACTUAL                                                             | COORDINADOR (A) GRUPO GESTION CONTRACTUAL | SECRETARIA GENERAL                   |

### 1. OBJETIVO

Adquirir bienes y/o servicios de características técnicas uniformes y de común utilización por parte de la Unidad para la Atención y Reparación Integral a la Victimas con proveedores seleccionados de mecanismos de agregación de demanda adelantados por Colombia Compra Eficiente y a través de la Tienda Virtual del Estado Colombiano.

### 2. ALCANCE

El procedimiento inicia con la manifestación de adquirir la necesidad del bien o servicio que pretende satisfacer la Unidad y finaliza con la creación del archivo del expediente contractual físico y electrónico, ordenado de manera cronológica.

### 3. DEFINICIONES

Acuerdos o convenio Marco de Precios: son una herramienta para que el Estado agregue demanda y centralice decisiones de adquisición de bienes, obras o servicios.

**Entidades Compradoras:** Son las entidades a las que se refiere el artículo 2 de la Ley 80 de 1993, los artículos 10, 14 y 24 de la Ley 1150 de 2007, y las que por disposición de la ley deban aplicar la Ley 80 de 1993 y la Ley 1150 de 2007 que adquieren Bienes y Servicios de Características Técnicas Uniformes a través del Acuerdo Marco de Precios y en consecuencia generan Órdenes de Compra.

**Operación Principal:** Es el grupo de estudios, actividades y negociaciones adelantadas por Colombia Compra Eficiente para la celebración de un Acuerdo Marco de Precios y el acuerdo entre Colombia Compra Eficiente y los Proveedores.

**Operación Secundaria:** Son las actividades que debe adelantar la Entidad Compradora para comprar, recibir y pagar los bines o servicios amparadas en un Acuerdo Marco de Precios.

**Orden de Compra:** Es la manifestación de la voluntad de una Entidad Compradora de vincularse al Acuerdo Marco de Precios, obligarse a sus términos y condiciones, y es el soporte documental de la relación entre el Proveedor y la Entidad Compradora.

**Proveedor:** Es quien ha suscrito un Acuerdo Marco de Precios como resultado de un proceso de licitación y en consecuencia está en capacidad de entregar Bienes y Servicios de Características Técnicas Uniformes a las Entidades Compradoras al amparo de un Acuerdo Marco de Precios.

**Tienda virtual del Estado Colombiano**: Es el aplicativo del SECOP que Colombia Compra Eficiente ha puesto a disposición de las Entidades Compradoras y de los Proveedores través del cual deben hacerse las transacciones del Acuerdo Marco de Precios.

**SIIF**: Es el Sistema Integrado de Información Financiera del Ministerio de Hacienda y Crédito Público.

| PROCEDIMIENTO ADQUISICIÓN TIEL           UNIDAD PARA LAS VÍCTIMAS         VIRTUAL DEL ESTADO COLOMBIA |                                           | UISICIÓN TIENDA<br>O COLOMBIANO |                                   |
|----------------------------------------------------------------------------------------------------|-------------------------------------------|---------------------------------|-----------------------------------|
|                                                                                                    | PROCESO GESTIÓN CONTRACTUAL               |                                 | FECHA 27/05/2016<br>PÁGINA 2 DE 7 |
| ELABORÓ                                                                                               | REVISÓ                                    |                                 | APROBO                            |
| ENLACE SIG GRUPO GESTIÓN<br>CONTRACTUAL                                                               | COORDINADOR (A) GRUPO GESTION CONTRACTUAL |                                 | SECRETARIA GENERAL                |

## 4. ACTIVIDADES

| N°      | Actividades<br>(Diagrama de Flujo) | Descripción                                                                                                    | Responsable                                                                         | Registro                                                                             |
|---------|------------------------------------|----------------------------------------------------------------------------------------------------|-------------------------------------------------------------------------------------|--------------------------------------------------------------------------------------|
| 1       | PLANEACION<br>CONTRACTUAL          | Aplicar el procedimiento de Planeación<br>Contractual                                                                                                    | Área Funcional<br>Grupo de Gestión<br>Contractual<br>Grupo de Gestión<br>Financiera | N/A                                                                                  |
| 2       | SOLICITAR<br>REGISTRO<br>USUARIO   | Solicitar mediante correo electrónico el<br>Registro de Usuario Comprador-Colombia<br>Compra Eficiente al Grupo de Gestión<br>Contractual                                                                                                    | Usuario<br>Comprador                                                                | Correo solicitud<br>creación de Usuario<br>Formulario de<br>Solicitud de<br>Registro |
| 3<br>PC | FORMULARIO<br>FIRMADO?<br>SI NO 1  | Cargar el formulario previamente suscrito por<br>el usuario comprador y ordenador de gasto.<br>El formulario cuenta con las firmas?<br>SI: pasa a la creación de usuario en la<br>plataforma. Actividad No. 4<br>NO: se informa al usuario las razones por las<br>cuales el usuario no fue creado y termina en<br>el procedimiento. Actividad 30 | Gestión contractual                                                                 | Formulario de<br>Solicitud de<br>Registro                                            |
| 4       | HABILITAR<br>USUARIO               | Habilitar el Usuario en tienda virtual de<br>Colombia Compra Eficiente ( 2 días hábiles)                                                                                                    | Colombia Compra<br>Eficiente                                                        | Clave de usuario                                                                     |
| 5       | CREAR<br>USUARIO                   | Crear usuario en la plataforma de la tienda<br>virtual para que sea habilitado                                                                                                    | Gestión contractual                                                                 | Formulario de<br>Solicitud de<br>Registro                                            |
| 6       | BUSCAR<br>NECESIDAD                | Buscar Bien o Servicio en la Tienda Virtual de<br>acuerdo con la necesidad- Acuerdo Marco -<br>Grandes superficies - Otros instrumentos de<br>agregación de demanda Ver Guía para<br>comprar en la Tienda Virtual del Estado<br>Colombiano                                                                                                    | Usuario<br>Comprador                                                                | Tienda virtual                                                                       |

| Initial para las víctimasPROCEDIMIENTO ADQUISICIÓN TIENDA<br>VIRTUAL DEL ESTADO COLOMBIANO |                                           | DA CÓDIGO 760.10.08- 10<br>O VERSIÓN 01 |
|--------------------------------------------------------------------------------------------|-------------------------------------------|-----------------------------------------|
|                                                                                            | PROCESO GESTIÓN CONTRACTUAL               | PÉCHA 27/05/2016<br>PÁGINA 3 DE 7       |
| ELABORÓ                                                                                    | REVISÓ                                    | APROBO                                  |
| ENLACE SIG GRUPO GESTIÓN<br>CONTRACTUAL                                                    | COORDINADOR (A) GRUPO GESTION CONTRACTUAL | SECRETARIA GENERAL                      |

| N°      | Actividades<br>(Diagrama de Flujo)                | Descripción                                                                                                    | Responsable          | Registro                                                                |
|---------|---------------------------------------------------|----------------------------------------------------------------------------------------------------|----------------------|-------------------------------------------------------------------------|
| 7<br>PC | A<br>ACUERDO<br>CUMPLE<br>CONDICIONES?<br>SI NO 1 | <ul> <li>Analizar las condiciones para adquirir los bienes y servicios existentes en el Catálogo de la Tienda Virtual del Estado Colombiano Ver Condiciones Acuerdo Marco</li> <li>El acuerdo cumple con las condiciones y requisitos de la necesidad?</li> <li>SI cumple continuar con la actividad No.8</li> <li>NO cumple termina en el procedimiento. Actividad No. 3</li> </ul>                                              | Usuario<br>Comprador | Tienda virtual                                                          |
| 8       | SOLICITAR<br>COTIZACION                           | Solicitar Cotización a proveedores en la<br>Tienda Virtual                                                                                                    | Usuario<br>Comprador | Archivos y<br>documentos<br>dispuestos en cada<br>acuerdo               |
| 9<br>PC | COTIZACIONES<br>CUMPLEN?<br>SI NO                 | Analizar y comparar las Cotizaciones<br>Las cotizaciones cumplen con las condiciones<br>y requisitos de la necesidad?<br>SI cumple continuar con la actividad No. 10<br>NO cumple solicitar aclaración vía correo<br>electrónico. Actividad No. 10                                                                                                    | Usuario<br>Comprador | Cuadro<br>comparativo y<br>análisis                                     |
| 10      | ELEGIR<br>COTIZACIÓN                              | Elegir la Cotización más favorable según los<br>criterios de selección establecidos en el<br>Acuerdo Marco de Precios y agregarla en la<br>plataforma de la tienda virtual del estado<br>Colombiano (MENOR PRECIO). Pasar<br>actividad No.12                                                                                                    | Usuario<br>Comprador | Cuadro<br>comparativo<br>analizado y firmado<br>Usuario Comprador       |
| 11      | SOLICITAR<br>ACLARACIÓN                           | solicitar aclaración al proveedor vía correo<br>electrónico                                                                                                    | Usuario<br>Comprador | Correo Electrónico                                                      |
| 12      | 2<br>REMITIR<br>ANALISIS                          | Remitir análisis comparativo al Grupo de<br>Gestión Contractual para verificación de ítems<br>entre cotizaciones y estudio previo y<br>Cotizaciones                                                                                                    | Usuario<br>Comprador | Análisis<br>Comparativo                                                 |
| 13      | DILIGENCIAR<br>SOLICITUD DE<br>COMPRA             | Diligenciar solicitud de compra que incluye: (i)<br>la dirección de entrega de los bienes o<br>servicios, (ii) los archivos anexos, (iii) los<br>estudios y documentos previos, (iv) los datos<br>del supervisor de la Orden de Compra, (v) los<br>bienes y servicios que planea adquirir y (vi) el<br>presupuesto que soporta la compra.<br>Certificado de Disponibilidad Presupuestal, en<br>la plataforma de la tienda virtual | Usuario<br>Comprador | Anexos de cargue<br>dispuestos en el<br>Acuerdo Marco<br>Tienda Virtual |

| Initial para las víctimasPROCEDIMIENTO ADQUISICIÓN TIENDA<br>VIRTUAL DEL ESTADO COLOMBIANO |                                           | DA CÓDIGO 760.10.08- 10<br>O VERSIÓN 01 |
|--------------------------------------------------------------------------------------------|-------------------------------------------|-----------------------------------------|
|                                                                                            | PROCESO GESTIÓN CONTRACTUAL               | PÁGINA 4 DE 7                           |
| ELABORÓ                                                                                    | REVISÓ                                    | APROBO                                  |
| ENLACE SIG GRUPO GESTIÓN<br>CONTRACTUAL                                                    | COORDINADOR (A) GRUPO GESTION CONTRACTUAL | SECRETARIA GENERAL                      |

| N°       | Actividades<br>(Diagrama de Flujo)                                     | Descripción                                                                                                    | Responsable                     | Registro                                              |
|----------|------------------------------------------------------------------------|----------------------------------------------------------------------------------------------------|---------------------------------|-------------------------------------------------------|
|          | В                                                                      | Aprobar o Rechazar la Orden de Compra.                                                                                                    |                                 |                                                       |
| 11       |                                                                        | La Orden de Compra es aceptada?                                                                                                    | Ordeneder del                   | Orden de compra                                       |
| PC       | LA ORDEN ES<br>APROBADA?                                               | Si es aprobada pasar actividad No.12.                                                                                                    | Gasto                           | aprobada o<br>rechazada                               |
|          | SI 1                                                                   | No es aprobada fin de proceso. Actividad<br>No.32                                                                                                    |                                 |                                                       |
| 15       | SUSCRIBIR<br>ORDEN DE<br>COMPRA                                        | Suscribir la Orden de Compra                                                                                                    | Ordenador del<br>Gasto          | Orden de Compra<br>firmada                            |
|          |                                                                        | El proveedor esta creado como proveedor en el SIIF?                                                                                                    |                                 |                                                       |
|          |                                                                        | Si esta creado continuar actividad No. 17.                                                                                                    |                                 |                                                       |
| 16<br>PC | ESTA CREADO<br>PROVEEDOR<br>SIIF?<br>NO<br>SI<br>SOLICITAR<br>PEGISTRO | <ul> <li>NO esta creado, remitir al Grupo de Gestión<br/>Contractual los documentos para creación del<br/>proveedor en SIIF: (Actividad No.18)</li> <li>Formato de Información Financiera</li> <li>Formato de información Bancaria</li> <li>Certificación Bancaria</li> <li>RUT</li> <li>Certificado de existencia y<br/>Representación Legal</li> <li>Cedula del Representante Legal</li> </ul>                                  | Usuario<br>Comprador            | Documentos<br>requeridos                              |
| 17       | PRESUPUESTAL<br>3                                                      | Solicitar al Grupo de Gestión Contractual el<br>registro presupuestal dentro de los tres días<br>hábiles siguientes a la emisión de la orden de<br>compra. Pasar a la actividad No.19                                                                                                    | Usuario<br>Comprador            | Oficio Solicitud de<br>registro<br>Presupuestal-Orfeo |
| 18       |                                                                        | Remitir los documentos al Grupo de gestión<br>Contractual para creación del proveedor en<br>SIIF                                                                                                    | Usuario<br>Comprador            | Documentos<br>requeridos                              |
| 19<br>PC | SOLICITUD<br>CUMPLE<br>REQUISITOS?<br>N0<br>4<br>C                     | Revisar la solicitud de registro presupuestal y<br>enviarla al Grupo de Gestión Financiera para<br>el trámite de expedición.<br>La solicitud cuenta con el numero CDP, rubros<br>presupuestales, Número de cuenta bancaria y<br>datos del tercero creados?<br>Si cumple requisito continuar con la actividad<br>No. 20.<br>NO cuenta con el requisito rechazar mediante<br>correo electrónico y se devuelve a la actividad<br>17. | Grupo de Gestión<br>Contractual | Planilla de<br>Remisión                               |

|                                                                                 | PROCEDIMIENTO ADQUISICIÓN TIEN<br>VIRTUAL DEL ESTADO COLOMBIAN | DA CÓDIGO 760.10.08- 10<br>O VERSIÓN 01 |
|---------------------------------------------------------------------------------|----------------------------------------------------------------|-----------------------------------------|
|                                                                                 | PROCESO GESTIÓN CONTRACTUAL                                    | PÁGINA 5 DE 7                           |
| ELABORÓ                                                                         | REVISÓ                                                         | APROBO                                  |
| ENLACE SIG GRUPO GESTION<br>CONTRACTUAL COORDINADOR (A) GRUPO GESTION CONTRACTU |                                                                | SECRETARIA GENERAL                      |

| N°       | Actividades<br>(Diagrama de Flujo)                         | Descripción                                                                                                    | Responsable                                             | Registro                                                                                             |
|----------|------------------------------------------------------------|----------------------------------------------------------------------------------------------------|---------------------------------------------------------|----------------------------------------------------------------------------------------------------|
| 20       | EMITIR<br>REGISTRO<br>PRESUPUESTA                          | Emitir registro presupuestal y enviar al Grupo<br>Gestión contractual                                                                                                    | Grupo financiera                                        | registro<br>Presupuestal-                                                                            |
| 21       | ELABORAR<br>MEMORANDO                                      | Elaborar memorando de designación de<br>Supervisor –Interventor en los casos que<br>aplique y enviarlo por correo electrónico junto<br>con copia del contrato, registro presupuestal y<br>acta de aprobación de la garantía.                                                                                                    | Grupo Gestión<br>Contractual,<br>Asesor Contractual     | Memorando de<br>designación                                                                          |
| 22       | ENVIAR<br>CORREO                                           | Remitir al Supervisor por correo electrónico<br>copia de la Orden de Compra para adelantar<br>la correspondiente ejecución, control,<br>seguimiento y trámite de los pagos<br>pertinentes.                                                                                                    | Grupo Gestión<br>Contractual,<br>Asesor Contractual     | Correo electrónico<br>con memorando de<br>designación de<br>supervisión,<br>contrato y sus<br>anexos |
| 23       | CARGAR<br>DOCUMENTOS                                       | Cargar facturación de la prestación de bienes<br>y servicios recibidos a satisfacción                                                                                                    | contratista                                             | Facturas                                                                                             |
| 24<br>PC | FACTURACIÓN<br>APROBADA?<br>SI                             | Verificar concordancia de la facturación frente<br>al servicio recibió a satisfacción<br>La factura es aprobada?<br>Si es aprobada continuar con la actividad No.<br>23. Ver procedimiento tramite de pagos SIIF.<br>NO es aprobada se informa al contratista<br>mediante correo electrónico para su<br>corrección y cargue en la tienda virtual y se<br>devuelve a la actividad No.23 | Usuario<br>Comprador                                    | Aprobación de<br>facturas Tienda<br>Virtual                                                          |
| 25       | TRAMITE DE<br>PAGOS SIIF                                   | Tramitar el pago a las facturas-Aplicar<br>procedimiento                                                                                                    | Usuario<br>Comprador                                    | Documentos<br>Requeridos en el<br>trámite de pagos<br>SIIF                                           |
| 26<br>PC | SE REQUIERE<br>ADICION O<br>MODIFICACION?<br>NO<br>SI<br>5 | La orden de compra requiere modificación o<br>adición a la Orden de Compra?<br>Si requiere descargar y diligenciar el formato<br>dispuesto por Colombia Compra Eficiente y<br>continuar con la actividad No.27<br>Si No requiere continua con la actividad No.<br>28.                                                                                                    | Usuario<br>Comprador<br>Grupo de Gestión<br>Contractual | Formato de<br>solicitud firmado<br>Ordenador Gasto y<br>del proveedor                                |

|                                         | PROCEDIMIENTO ADQUISICIÓN TIEN<br>VIRTUAL DEL ESTADO COLOMBIAN                    | DA CÓDIGO 760.10.08- 10<br>O VERSIÓN 01 |
|-----------------------------------------|-----------------------------------------------------------------------------------|-----------------------------------------|
|                                         | PROCESO GESTIÓN CONTRACTUAL                                                       | PÁGINA 6 DE 7                           |
| ELABORÓ                                 | REVISÓ                                                                            | APROBO                                  |
| ENLACE SIG GRUPO GESTIÓN<br>CONTRACTUAL | ENLACE SIG GRUPO GESTION<br>CONTRACTUAL COORDINADOR (A) GRUPO GESTION CONTRACTUAL |                                         |

| N° | Actividades<br>(Diagrama de Flujo)   | Descripción                                                                                                    | Responsable                                             | Registro                                                                |
|----|--------------------------------------|----------------------------------------------------------------------------------------------------|---------------------------------------------------------|-------------------------------------------------------------------------|
| 27 | CARGAR<br>DOCUMENTOS                 | Cargar los documentos de modificación o<br>adición de la Orden de Compra en la Tienda<br>Virtual. Colombia Compra Eficiente tiene tres<br>(3) días hábiles a partir de la fecha de recibo<br>del formato para publicar el cambio.                                                                                      | Usuario<br>Comprador<br>Grupo de Gestión<br>Contractual | Cargue de<br>documentos en la<br>Tienda Virtual                         |
| 28 | 5<br>TRAMITAR<br>LIQUIDACION         | Tramitar la liquidación de la orden de compra<br>descargando y diligenciando el formato<br>dispuesto por Colombia Compra Eficiente. Si<br>las dos partes han firmado un documento<br>diferente donde se liquide la Orden de<br>Compra, el formato de liquidación lo puede<br>firmar únicamente el ordenador del gasto. | Usuario<br>Comprador                                    | Formato de<br>solicitud firmado<br>Ordenador Gasto y<br>del proveedor   |
| 29 | CARGAR<br>DOCUMENTOS                 | Cargar los documentos de liquidación de la<br>Orden de Compra en la Tienda Virtual.<br>Colombia Compra Eficiente tiene tres (3) días<br>hábiles a partir de la fecha de recibo del<br>formato para publicar el cambio.                                                                                                 | Grupo de Gestión<br>Contractual                         | Cargue de<br>documentos en la<br>Tienda Virtual                         |
| 30 | CERRAR<br>ORDEN DE<br>COMPRA         | Cerrar Orden de Compra previa notificación<br>de Colombia Compra Eficiente al correo del<br>Usuario Comprador.                                                                                                    | Usuario<br>Comprador                                    | Correo Electrónico<br>Cierre Orden de<br>Compra en la<br>Tienda virtual |
| 31 | TRAMITAR<br>DESACTIVACIÓN<br>USUARIO | Tramitar desactivación de Usuario Comprador<br>ante Colombia Compra Eficiente                                                                                                    | Grupo Gestión<br>Contractual/<br>Usuario<br>Comprador   | Solicitud de<br>Desactivación de<br>Usuario                             |
| 32 |                                      | FIN                                                                                                    |                                                         |                                                                         |

### 5. DOCUMENTOS DE REFERENCIA

- Proceso de Gestión Contractual
- Procedimiento de Tramite Presupuestal
- Plan Anual de Adquisiciones
- Manual de Contratación y Supervisión
  Lineamientos y Guías y Manuales de Colombia Compra Eficiente

| Initial para las víctimas         PROCEDIMIENTO ADQUISICIÓN TIENDA VIRTUAL DEL ESTADO COLOMBIANO           Proceso gestión contractual |                                                                                   | CÓDIGO 760.10.08- 10<br>O VERSIÓN 01 |
|----------------------------------------------------------------------------------------------------|-----------------------------------------------------------------------------------|--------------------------------------|
|                                                                                                    |                                                                                   | PÁGINA 7 DE 7                        |
| ELABORÓ                                                                                                    | REVISÓ                                                                            | APROBO                               |
| ENLACE SIG GRUPO GESTIÓN<br>CONTRACTUAL                                                                                                | ENLACE SIG GRUPO GESTIÓN<br>CONTRACTUAL COORDINADOR (A) GRUPO GESTION CONTRACTUAL |                                      |

# ANEXOS

Anexo 1 Control de cambios

| Versión | Ítem del<br>cambio | Cambio realizado | Motivo del cambio | Fecha del<br>cambio |
|---------|--------------------|------------------|-------------------|---------------------|
|         |                    |                  |                   |                     |